This article provides step-by-step instructions for using the announcements and site resources features to communicate updates and share important information with site partners. It includes details on creating, editing, and organizing announcements and resources, ensuring that relevant information is easily accessible to all stakeholders.

## Adding Site Announcements

Adding Site Resources

## Setting Up Site Announcements

You can use the announcements feature to provide updates or inform sites of important information!

1. Select Sites from your left-menu or dashboard.

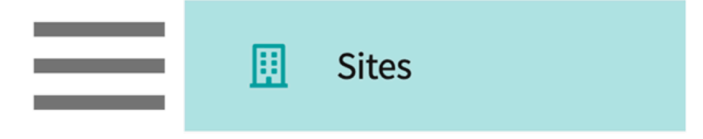

2. Click on Setup from the ribbon at the top of the page.

| Setup | Sites | Locations | Personnel | Contracts | Emails | Explore Locations | Reports | Dashboard |
|-------|-------|-----------|-----------|-----------|--------|-------------------|---------|-----------|
|       |       |           |           |           |        |                   |         |           |

- 3. The system will load all announcements created previously. Click on + Add Announcement.
  - 1. To edit existing announcements, click the pencil icon.
  - 2. To delete existing announcements, click the trash icon.

| Announcements      | List of Announcements                                                                                                    | + Add Announcement |  |  |
|--------------------|----------------------------------------------------------------------------------------------------|--------------------|--|--|
| Resources          | Archived                                                                                                    |                    |  |  |
| Sites Organization | Jun 20, 2022 - 8:00 AM - Jul 4, 2022 - 11:55 PM<br>Attention: Department Closed due to Holiday<br>Our department will be closed on July 4th in observance of Independence Day. |                    |  |  |
|                    | May 13, 2022 - 8:00 AM - May 30, 2022 - 11:55 PM<br>Attention: Department Closed due to Holiday<br>Our department will be closed on May 30th in observance of Memorial Day.    | Ø 🛍                |  |  |

4. A drawer will open. Enter in any necessary information and click Save once done.

1. Show on site resources page: this will be shared with sites on the Site Resources page.

| Announcement                                                 | Save       |
|--------------------------------------------------------------|------------|
|                                                              |            |
| Start date and time *                                        |            |
| 05/26/2023 8:00 AM                                           | 5          |
| End date and time *                                          |            |
| 05/29/2023 11:55 AM                                          | 5          |
| Title *                                                      |            |
| Attention: Department Closed due to Holiday                  |            |
| Description                                                  |            |
| Memorial Day.                                                | <i>i</i> , |
| Show on Site Resources Page                                  |            |
| T Browse to upload                                           |            |
| Supported formats:                                           |            |
| pdf,.doc,.jpg,.jpeg,.png,.docx,.xlsx,.pptx,.pptm,.potx,.potm |            |

## Setting Up Site Resources

You may want to share resources with your site partners. Read on to learn how!

1. Select Sites from your left-menu or dashboard.

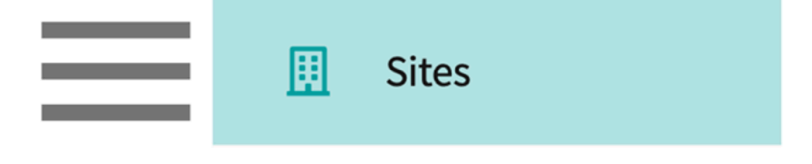

2. Click on Setup from the ribbon at the top of the page.

|--|

3. Select Resources from the left panel.

| Setup     | Sites  | Locations | Personnel |
|-----------|--------|-----------|-----------|
| Announc   | ements |           |           |
| Resource  | s      |           |           |
| Sites Org |        |           |           |

4. Select a category from the middle panel to start adding resources.

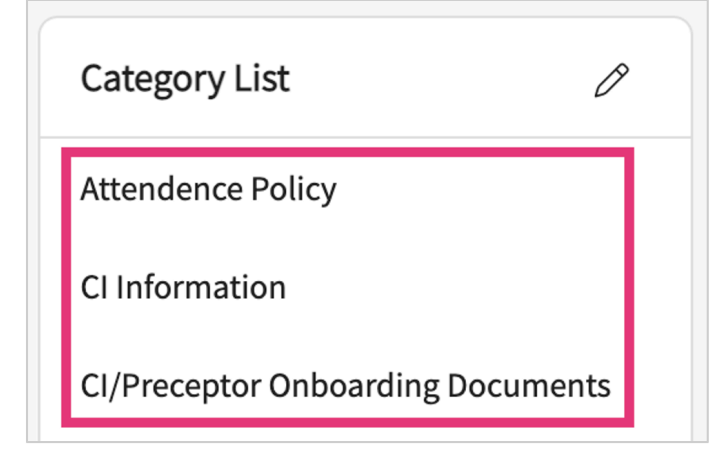

5. Not seeing any options within the category list, or would you like to update your list? Click on the pencil icon.

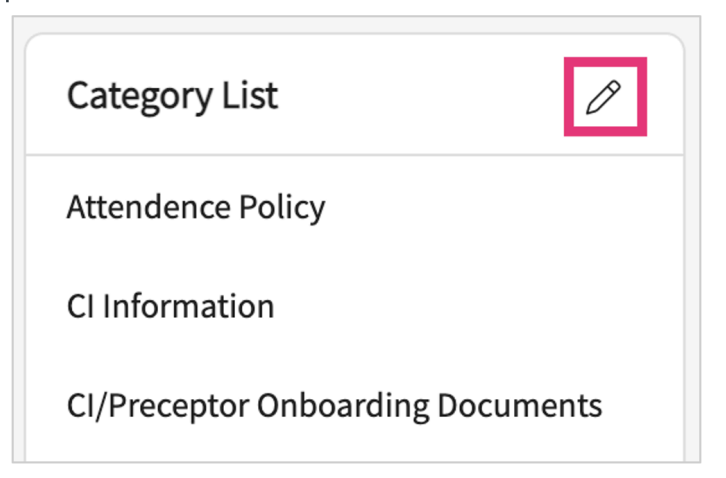

6. A drawer will appear showing you all your categories. Make all necessary changes and click Save once done.

| Category                                       | Save    |
|------------------------------------------------|---------|
| Category Name *                                |         |
| Attendence Policy                              | <u></u> |
|                                                |         |
| Category Name *                                |         |
| Category Name * CI Information                 | Ē       |
| Category Name * CI Information Category Name * | Î       |

- 7. Once you select an item within the category list, you will see all resources added for that category.
  - 1. If you'd like to filter to view only documents, links, etc., you can uncheck any options.

|--|

2. To edit an existing resource, click on the pencil icon.

| Category List                     | Resources + Add Resource                                                                                                  |
|-----------------------------------|----------------------------------------------------------------------------------------------------|
| Attendence Policy                 | Q Search Resource Videos (0) Videos (0) FAQ's (0)                                                                         |
| CI Information                    | apta 🤌 🕅                                                                                                    |
| CI/Preceptor Onboarding Documents | The American Physical Therapy Association (APTA) is the national organization for physical therapists. The websites has m |
| General                           | Any resources available for students and physical therapists.      Any resources                                          |
| Placements                        | https://www.apta.org Updated on - January 19,2023                                                                         |
| Sales                             |                                                                                                    |
| Syllabi                           | Mission Statement                                                                                                    |
|                                   | Shared on site resources                                                                                                  |
|                                   | View documents Updated on - June 20,2022                                                                                  |

8. To add a new resource, click +Add Resource.

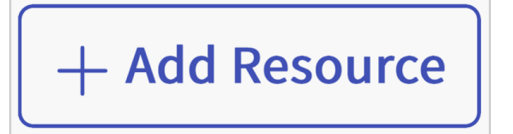

9. A drawer will open. Click on the drop down to select the type of resource you'd like to add.

| × | Add Resource | Save |   | Document |
|---|--------------|------|---|----------|
|   |              |      | 1 | Video .  |
|   | Туре * —     |      |   | Link     |
|   |              |      |   | FAQ      |

- 10. Enter the resource information and click save when done.
  - 1. **Show on site resources page**: if you'd like this resource to be shared with your clinical partners, select this option.

|                       | Resource                                                                                                    | Save      |
|-----------------------|----------------------------------------------------------------------------------------------------|-----------|
| Ту                    | pe                                                                                                    |           |
| l                     | ink                                                                                                    | ~         |
| Ca                    | ategory *                                                                                                    |           |
| (                     | General                                                                                                    | •         |
| Na                    | ame*                                                                                                    |           |
| A                     | APTA                                                                                                    |           |
| ٦<br>۲<br>۲           | The American Physical Therapy Association (APTA) is the<br>national organization for physical therapists. The websit<br>nas many resources available for students and physical                | es        |
| r<br>ł<br>t           | The American Physical Therapy Association (APTA) is the<br>national organization for physical therapists. The websit<br>nas many resources available for students and physical<br>therapists. | es<br>//  |
| r<br>ł<br>t           | The American Physical Therapy Association (APTA) is the<br>national organization for physical therapists. The websit<br>nas many resources available for students and physical<br>herapists.  | es<br>#   |
| T<br>I<br>I<br>U<br>I | The American Physical Therapy Association (APTA) is the<br>national organization for physical therapists. The websit<br>has many resources available for students and physical<br>therapists. | es<br>./. |

11. You may want to organize the order in which your resources appear. To do so, select Re-order.

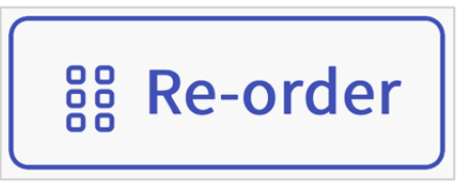

12. Use the icon on the left to drag and drop items in the order you prefer. Click Save once done.

| ×I | < Re-order |  |                   |  |  |  |  |
|----|------------|--|-------------------|--|--|--|--|
|    | Link       |  | ΑΡΤΑ              |  |  |  |  |
|    | Document   |  | Policies          |  |  |  |  |
|    | Document   |  | Mission Statememt |  |  |  |  |